SZOLGÁLTATÓI NYILVÁNTARTÁSI RENDSZER FELHASZNÁLÓI KÉZIKÖNYV Felhasználói kézikönyv IX. kötet

# Bejegyzések Lekérdezése

Magyar Államkincstár – Betekintési jogosultsággal rendelkező felhasználók számára

2014.12.10.

SZÉCHENYI 2020

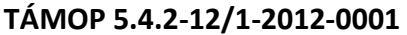

Nemzeti Rehabilitációs és Szociális Hivatal Projekt Igazgatóság 1071 Budapest, Peterdy utca 15. Telefon: (1) 462-6474 Fax: (1) 462-6573 E-mail: projektiroda@nrszh.hu

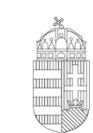

**Európai Unió** Európai Szociális Alap

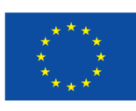

Magyarország Kormánya

**BEFEKTETÉS A JÖVŐBE** 

# TARTALOMJEGYZÉK

| 1. Regisztráció az OSZIR-ba                        | 2  |
|----------------------------------------------------|----|
| 2. Belépés a rendszerbe                            | 6  |
| 2.1. A képernyő felépítése, navigációs lehetőségek | 7  |
| 3. Szolgáltatói Nyilvántartás                      | 8  |
| 3.1. Ügyletek listázása                            | 8  |
| 3.2. Bejegyzés riport                              | 9  |
| 3.3. Fenntartó áttekintés                          | 11 |

## 1. REGISZTRÁCIÓ AZ OSZIR-BA

Elsőként indítson el egy böngésző programot majd a címsávba írja be a rendszer URL címét: <u>mukeng.nrszh.hu</u>

Javasoljuk, hogy a rendszereink használatakor a Mozilla Firefox böngészőt használja, amely legfrissebb verziója ingyenesen letölthető az alábbi linkről:

https://www.mozilla.org/hu/firefox/new/

Az oldal betöltése után megjelenik az Országos Szociális Információs Rendszer (OSZIR) kezdőlapja, ahol a **regisztrációhoz** válassza az "*1 Ha még nem regisztrált nálunk…*" menüpontban található "*Regisztráció*" gombot:

| 🛱 Országos Szociális Informá 🗙 🕂                 |   |                                                      |
|--------------------------------------------------|---|------------------------------------------------------|
| A https://idp.nrszh.hu/idp/                      |   | ▼ C S - Google                                       |
| Országos<br>Szociális<br>Információs<br>Rendszer | 1 | Ha még <b>nem regisztrált</b> nálunk<br>REGISZTRÁCIÓ |
| Üdvözöljük!<br>Ezen az oldalon keresztül         | 2 | Hatósági belépés                                     |
| az OSZIR rendszereibe tud<br>bejelentkezni.      |   | Felhasználónév:<br>Jelszó:<br>BELÉPÉS                |
|                                                  | 3 | Belépés Ügyfélkapus azonosítással                    |
|                                                  |   | ÜGYFÉLKAPU COR                                       |

A *felhasználónév* megadásakor ügyeljen arra, hogy az *ne tartalmazzon ékezetes- vagy különleges karaktereket valamint szóközt*. A jelszót a regisztrációs űrlap végén töltse ki!

|                                                                       | itesre.                |                                                               | ÜGYFÊLKAPU 唑      |
|-----------------------------------------------------------------------|------------------------|---------------------------------------------------------------|-------------------|
| elhasználói adatok<br>Felhasználónév:                                 | *                      |                                                               |                   |
| Jelszó:                                                               | *                      | Jelszó csak az angol abc kis és nagybetű<br>valamint számokat | it tartalmazhatja |
| Jelszó megerősítése:                                                  | *                      |                                                               |                   |
| zemélyes adatok (Ide por                                              | ntosan az Ügyfélkapuba | n megadott adatait írja!)                                     |                   |
| Titulus:                                                              | _ <b>~</b>             |                                                               |                   |
|                                                                       |                        |                                                               |                   |
| Családi név:                                                          | *                      | Utónév:                                                       | *                 |
| Családi név:                                                          | *                      | Utónév:                                                       | *                 |
| Családi név:<br>Születési családnév:                                  | *                      | Utónév:<br>Születési utóneve:                                 | *                 |
| Családi név:<br>Születési családnév:                                  | *                      | Utónév:<br>Születési utóneve:                                 | *                 |
| Családi név:<br>Születési családnév:<br>Anyja születési családi neve: | *                      | Utónév:<br>Születési utóneve:<br>Anyja születési utóneve:     | *                 |
| Családi név:<br>Születési családnév:<br>Anyja születési családi neve: | *                      | Utónév:<br>Születési utóneve:<br>Anyja születési utóneve:     | *                 |

A személyes adatoknál a születési idő formátuma: éééé.hh.nn. (a végén ponttal!)

Figyelem! Magyar Államkincstár munkatársainak nem szükséges Ügyfélkapus hozzáférés a regisztrációhoz; a MŰKENG-et a hatósági belépéssel érik el!

Az elérhetőségeknél kötelezően meg kell adni vagy egy vezetékes- vagy egy mobil telefonszámot, a megadott formátumban.

| Elérhetőségek            |                                        |
|--------------------------|----------------------------------------|
| Telefonszám (vezetékes): | formátum: 3611234567, vagy 36121234567 |
| Telefonszám (mobil):     | formátum: 3611234567, vagy 36121234567 |
| E-mail cím:              |                                        |
| E-mail cím megerősítése: |                                        |
| Fax:                     |                                        |

Az ügyviteli rendszernél válassza a MŰKENG-et, a munkatárscsoportnál MŰKENG/Kincstári-betekintőt. Egyéb adatok Ügyviteli rendszer: \* MŰKENG \* Munkatárscsoport: \* MŰKENG/Kincstári betekintő Új szervezet: szervezet: nincs kiválasztva Kiválaszt Töröl

A szervezet kiválasztásához kattintson a **"Kiválaszt"** gombra. A Kincstári-betekintői jogosultsághoz a *Magyar Államkincstár* megfelelő megyei igazgatóságát kell szervezetként kiválasztani.

A megjelenő oldalon a "**Típusnál**" válassza ki az *NRSZH*-t, ezután nyomja meg a "**Keresés**" gombot.

| Szervezet kere | esése |               |  |
|----------------|-------|---------------|--|
| Típus:         | NRSZH | Név:          |  |
| Megye:         | -     | Irányítószám: |  |
| Település:     |       | Aktív:        |  |
| Keresés        |       |               |  |

|                |       | Típus | Név                                                           | Cím                                |  |
|----------------|-------|-------|---------------------------------------------------------------|------------------------------------|--|
| $\mathbf{D}$   | NRSZH |       | Magyar Államkincstár, Baranya Megyei Igazgatóság              | 7621 Pécs Apáca u. 6.              |  |
| 5              | NRSZH |       | Magyar Államkincstár, Borsod-Abaúj-Zemplén Megyei Igazgatóság | 3525 Miskolc Hősök tere 3.         |  |
|                | NRSZH |       | Magyar Államkincstár, Budapesti és Pest Megyei Igazgatóság    | 1139 Budapest Váci út 71.          |  |
| $\bigcirc$     | NRSZH |       | Magyar Államkincstár, Bács-Kiskun Megyei Igazgatóság          | 6000 Kecskemét Szabadság tér 1.    |  |
| $\supset$      | NRSZH |       | Magyar Államkincstár, Békés Megyei Igazgatóság                | 5600 Békéscsaba Szabadság tér 7-9. |  |
| $\supset$      | NRSZH |       | Magyar Államkincstár, Csongrád Megyei Igazgatóság             | 6720 Szeged Széchenyi tér 9.       |  |
| $\supset$      | NRSZH |       | Magyar Államkincstár, Fejér Megyei Igazgatóság                | 8000 Székesfehérvár Petőfi u. 5.   |  |
| $\supset$      | NRSZH |       | Magyar Államkincstár, Győr-Moson-Sopron Megyei Igazgatóság    | 9024 Győr Hunyadi u. 6/A.          |  |
| $\overline{)}$ | NRSZH |       | Magyar Államkincstár, Hajdú-Bihar Megyei Igazgatóság          | 4025 Debrecen Hatvan u. 15.        |  |
|                |       |       | Összesen: 21 sor (1 / 1)                                      |                                    |  |

Válassza ki a szervezetet úgy, hogy a sor elején található körbe kattint.

Ha kijelölte a sort, kattintson a "Kiválaszt" gombra.

а

| Egyéb adatok        |                              |
|---------------------|------------------------------|
| Ügyviteli rendszer: | * MŰKENG -                   |
| Munkatárscsoport:   | * MŰKENG/Kincstári betekintő |
| Új szervezet:       |                              |
| Szervezet:          | Magyar Államkincstár         |
|                     | Kiválaszt Töröl              |
| Beosztás:           | *                            |

Miután kitöltötte a "Beosztás" mezőt, menjen az oldal tetejéhez és adja meg a jelszót.

# A jelszónak legalább 8 karakternek kell lennie és ne tartalmazzon ékezetes- vagy különleges karaktereket valamint szóközt!

Az adatok kitöltése és ellenőrzése után kattintson az oldal alján található "**Regisztráció**" gombra. Sikeres regisztráció esetén az alábbi üzenet fog megjelenni:

🕕 Sikeres regisztráció. Regisztrációját az arra jogosult személy aktiválja, melyről Ön értesítő e-mailt fog kapni.

A *sikeres regisztrációról* a megadott e-mail címre automatikus visszaigazolást kap. A jogosultság aktiválását az NRSZH munkatársai végzik. Az aktiválásról ismét e-mailben értesítjük a felhasználókat.

Sikertelen regisztrációkor az oldal tetején, piros mezőben a rendszer kiírja a hibát:

Felhasználónév: Már létezik a megadott felhasználónév

Amennyiben a regisztrációval kapcsolatban kérdése van, írjon az idm@nrszh.hu címünkre!

A MŰKENG-be való belépésről a következő fejezetben olvashat.

#### 2. BELÉPÉS A RENDSZERBE

Indítson el egy böngésző programot, majd a címsávba írja be a rendszer URL címét: <u>https://mukeng.nrszh.hu/mukeng</u>

| Országos<br>Szociális<br>Információs                                              | 1 | Ha még <b>nem regi</b> | isztrált nálunk<br>REGISZTRÁCIÓ | CÓD SZÉCHENYI TERV<br>TÁMOP 5.4.2-12/1-2012-0001<br>Központi szociális információs<br>rejlesztősek<br>roda: 1071 Budapest, Peterdy u. 15.<br>Nemzeti Rehabilitációs és Szociális                                              |
|-----------------------------------------------------------------------------------|---|------------------------|---------------------------------|----------------------------------------------------------------------------------------------------|
| CENDSZER<br>Üdvözöljük!<br>Ezen az oldalon keresztül<br>az OSZIR rendszereibe tud | 2 | Hatósági belépés       |                                 | Hivatal<br>Projekt Igazgatóság<br>Cím: 1071 Budapest, Damjanich u. 48.<br>E-mail: Idm@nrszh.hu<br>Honlap: www.nrszh.kormany.hu<br>PTR információ: +36 (1) 510 0590<br>Szolgátatól Nyivántartás információ:<br>+36(1) 510 0797 |
| bejelentkezni.                                                                    |   | Felhasználónév:        | felhasznalonev                  |                                                                                                    |
|                                                                                   |   | Jelszó:                | •••••                           |                                                                                                    |
|                                                                                   |   | 1                      | BELÉPÉS                         |                                                                                                    |

Adja meg a bejelentkezési nevét és jelszavát.

A sikeres belépés után az alábbi képernyő jelenik meg:

| Mukeng               | × +                                                                                                    | Const. Manager Hard     |                            |     |
|----------------------|----------------------------------------------------------------------------------------------------|-------------------------|----------------------------|-----|
| 🗲 🕙 Keresés vagy cím |                                                                                                    | ⊽ C <sup>e</sup> Soogle | ▶ ☆ 自 🖡 🏫                  | • 5 |
|                      | SZOLGÁLTATÓI NYILVÁNTARTÁSI                                                                                                    | RENDSZER                | Alkalmazások Kijelentkezés |     |
|                      | Főoldal Feladatok 🔻 Bejegyzések 💌 Törzsadatok 💌                                                                                                    |                         |                            |     |
|                      | Felhasználói kézikönyvek<br>I/a. kötet: E-kérelem beérkezése (SZGYH Feladatkiosztó)<br>I/b. kötet: E-kérelem átvétele (SZGYH Ügyintéző)<br>III. kötet: Új bejegyzés kérelem (SZGYH Ügyintéző)<br>III./A kötet: Modosítás bejegyzése kérelem (SZGYH Ügyintéző)<br>III./B kötet: Struktúraváltás (SZGYH Ügyintéző)<br>V. kötet; Jóváhagyó irat készítése (SZGYH Ügyintéző)<br>VI. kötet: Irat kiadmányozása (SZGYH Ügyintéző)<br>VI. kötet: Iktatás, döntés közlése, jóváhagyó döntés jogerősítése (SZGYH Ügyintéző)<br>Fenntartó kérelem benyújtása |                         | 1                          |     |
|                      |                                                                                                    |                         |                            |     |
|                      |                                                                                                    |                         |                            |     |
|                      |                                                                                                    |                         |                            |     |
|                      |                                                                                                    |                         |                            |     |
|                      |                                                                                                    |                         |                            |     |

#### FIGYELEM!

A Felhasználót a rendszer 15 perc inaktivitás után kijelentkezteti, ezzel akadályozva azt, hogy illetéktelenek hozzáférjenek a Felhasználó által kezelt adatokhoz. Emiatt ügyeljen arra, hogy folyamatosan mentse munkáját!

#### 2.1. A képernyő felépítése, navigációs lehetőségek

A képernyő címsorában, jobboldalon a bejelentkezett felhasználó neve található, mellette annak a szervezetnek a megnevezése, amelyhez a felhasználó tartozik, tőle jobbra az alkalmazások opció és a kijelentkezés gomb:

# Belépve: kincstar.betekinto (Szervezet: ) Alkalmazások Kijelentkezés

A menüsorban azok a menüpontok jelennek meg, amelyek használatára a felhasználó jogosult. Egy-egy menüpontra kattintva lenyílik az ott elérhető funkciók listája.

A munkaterület felső részében a szűrőfeltételek (lekérdezési paraméterek) adhatók meg, alatta pedig a feltételeknek megfelelő adatsorok láthatók.

| Szolgáltatói nyilvántartási rendszer |                             |            |                               |                           |                         |                       |
|--------------------------------------|-----------------------------|------------|-------------------------------|---------------------------|-------------------------|-----------------------|
| Menü:                                |                             |            | Belépve:                      |                           | Alkalmaz                | ások Kijelentkezés    |
| Főoldal Feladatok 🔻 B                | ejegyzések 🔻 Törzsadatok 👻  |            |                               |                           |                         |                       |
| Ügyletek → Lit                       | stázó Lel                   | kérdez     | <mark>ési paramétere</mark> l | k:                        |                         |                       |
| Ügyletszám:                          |                             |            | Aktív:                        | -                         | -                       |                       |
| Kérelem állapota:                    |                             | •          | Utolsó módosítás:             |                           | <b>•</b> -              | ŭ                     |
| Fenntartó név:                       |                             |            | Rögzítés megkezdése:          |                           | <b>•</b> -              | ۵                     |
| Fenntartó adószám:                   |                             |            | Tényállás tisztázása kez      | zdete:                    | <b>•</b> -              | ۵                     |
| Kérelem rögzítő:                     |                             |            | Szervezet:                    |                           |                         |                       |
| Eljárás típusa:                      | -                           |            |                               |                           |                         |                       |
| Keresés                              |                             |            |                               |                           |                         |                       |
| Találati lista fe                    | ejléce (rendezés):          | 14         | 1 2 3 4 5 6 7                 | 7 8 9 10 <b>&gt;&gt;</b>  | ▶1 25 ▼                 |                       |
| Ügyletszám<br>≎                      | Kérelem állapota 🗘          | Aktív<br>≎ | Fenntartó ≎                   | Szervezet ≎               | Ügyintéző ≎             | Utolsó<br>módosítás ≎ |
| Találati lista                       | érelem adatainak rögzítése  | lgen       | Budapest Főváros<br>II        | Budapest<br>Főváros Szgyh | Bakonyiné Bedő<br>Noémi | 2014.11.27.           |
| 1SZEMK/10629                         | Kérelem adatainak rögzítése | lgen       | Nyárád Község<br>Önkorm       | Budapest<br>Főváros Szgyh | Sulai Vera              | 2014.11.26.           |
| 52EMK/10630                          | Törölt kérelem              | Nem        | " Csellengő Csemete<br>       | Budapest<br>Főváros Szgyh | Sulai Vera              | 2014.11.26.           |
| 525 1525MK/10628                     | Kérelem adatainak rögzítése | Igen       | Nyárád Község<br>Önkorm       | Veszprém<br>Megyei Szgyh  | Horváth Ildikó          | 2014.11.19.           |
| 525 1525MK/10627                     | Kérelem adatainak rögzítése | Igen       | Kiskunmajsai<br>Többcél       | BK. Megyei<br>Szgyh       | Czudarhelyi Mária       | 2014.11.18.           |
| SZEMK/10626                          | Törölt kérelem              | Nem        | Kiskunmajsai<br>Többcél       | BK. Megyei<br>Szgyh       | Czudarhelyi Mária       | 2014.11.18.           |

## 3. SZOLGÁLTATÓI NYILVÁNTARTÁS

Bejelentkezés után a következő képernyő látható:

| Mukeng               | ×                                                                                                    | Contract and Contract of Contract |                          |       |     |
|----------------------|----------------------------------------------------------------------------------------------------|-----------------------------------|--------------------------|-------|-----|
| 🗲 🛞 Keresés vagy cím |                                                                                                    | ⊽ C Soogle                        | ▶ ☆ 自 🖡 🏠                | 🚇 👻 💽 | 3 = |
|                      | SZOLGÁLTATÓI NYILVÁNTARTÁSI RI                                                                                                    | ENDSZER                           |                          |       |     |
|                      |                                                                                                    |                                   | kalmazások Kijelentkezés |       |     |
|                      | Főoldal Feladatok 🔻 Bejegyzések 🔻 Törzsadatok 👻                                                                                                    |                                   |                          |       |     |
|                      | Felhasználói kézikönyvek<br>I/a. kötet: E-kérelem tvétele (SZGYH Ugyintéző)<br>III. kötet: úl bejegyzés kérelem (SZGYH Ugyintéző)<br>III. Akotet: Módosítás bejegyzése kérelem (SZGYH Úgyintéző)<br>III./A kötet: Szutvútraváltás (SZGYH Ugyintéző)<br>V. kötet: Jováhagyó irat készítése (SZGYH Ugyintéző)<br>VI. kötet: Irat kiadmányozása (SZGYH Ugyintéző)<br>VI. kötet: Irat kiadmányozása (SZGYH Ugyintéző)<br>Fenntartó kérelem benyújtása |                                   |                          |       |     |

# 3.1. Ügyletek listázása

A *Feladatok->Ügyletek->Listázó* menüpontban tekinthetők meg a folyamatban lévő és a lezárt ügyletek:

| Mukeng × +                                                                                                    |                |                            |                  |     |
|----------------------------------------------------------------------------------------------------|----------------|----------------------------|------------------|-----|
| < 🛞 Keresés vagy cím                                                                                                    | ⊽ ≯ 🛛 🛪 Google | ▶ ☆ 自 🖡 🏠                  | 👜 <del>-</del> 🛛 | 3 = |
| SZOLGÁL7ATÓI NYILVÁNTARTÁS                                                                                                    | I RENDSZER     |                            |                  |     |
| la de la constante de la constante de la constante de la constante de la constante de la constante de la const                                                                                                    |                | \lkalmazások Kijelentkezés |                  |     |
| Föoldal Feladatok * Bejegyzések * Törzsadatok *<br>Felhazin Úgyletek * Listázó<br>I/a. kötet: Ekkrelem beán zusse (szcvrH eledatkiosztó)<br>I/b. kötet: SzcvFi Ugyintéző)<br>II. kötet: Új bejegyzés kérelem (SZGYH Ügyintéző)<br>II./A kötet: Módosítás bejegyzése kérelem (SZGYH Ügyintéző)<br>II./A kötet: Módosítás bejegyzése kérelem (SZGYH Ügyintéző)<br>II./A kötet: Nicturávitás (SZGYH Ügyintéző)<br>V. kötet: Jóváhagyó irat késztése (SZGYH Ügyintéző)<br>VI. kötet: Irat kiadmányozása (SZGYH Ügyintéző)<br>VII. kötet: Kitatás, döntés közlése, jóváhagyó döntés jögerősítése (SZGYH Ügyintéző)<br>Fenntartó kérelem benyújtása |                | (<br>7                     |                  |     |
|                                                                                                    |                |                            |                  |     |

| https://mukengkerelmek.xhtml × + |                               |            |                          |                           |                   |                       |     | - 0 | x |
|----------------------------------|-------------------------------|------------|--------------------------|---------------------------|-------------------|-----------------------|-----|-----|---|
| Keresés vagy cím                 |                               |            | V                        | → 🛿 - Google              | م                 | ☆ 自 ∔ 1               | ñ 🐠 | - 5 | ≡ |
| Szolo                            | GÁLTATÓI NYILVÁ               | NTAF       | rtási rend               | OSZER                     |                   |                       |     |     | • |
|                                  |                               |            |                          |                           | Alkalma:          | zások Kijelentkezés   |     |     | E |
|                                  | - Bejegyzesek - Torzsaualok   |            |                          |                           |                   |                       |     |     |   |
| Ugyletek/Lista                   | ZŐ                            |            |                          |                           |                   |                       |     |     |   |
| Ügyletszám:                      |                               |            | Aktív:                   | -                         | •                 |                       |     |     |   |
| Kérelem állapota:                | -                             | -          | Utolsó módosítás:        |                           | • -               | 0                     |     |     |   |
| Fenntartó név:                   |                               |            | Rögzítés megkezdése:     |                           | <b>•</b> -        | 0                     |     |     |   |
| Fenntartó adószám:               |                               |            | Tényállás tisztázása kez | dete:                     | <b>•</b> -        | 8                     |     |     |   |
| Kérelem rögzítő:                 |                               |            | Szervezet:               |                           |                   |                       |     |     |   |
| Eljárás típusa:                  | -                             |            |                          |                           |                   |                       |     |     |   |
| Venetic                          |                               |            |                          |                           |                   |                       |     |     |   |
| Releses                          |                               |            |                          |                           |                   |                       |     |     |   |
|                                  | Összesen: 10399 sor (1 / 416) | 4 4        | 1 2 3 4 5 6 7            | 8 9 10 🕨                  | ▶ 25 ▼            |                       |     |     |   |
| Ügyletszám<br>≎                  | Kérelem állapota 🗘            | Aktív<br>¢ | Fenntartó ≎              | Szervezet \$              | Ügyintéző ≎       | Utolsó<br>módosítás ≎ |     |     |   |
|                                  | 15 Jóváhagyott kérelem        | Nem        | Azümzümbölcsi<br>Család  | Budapest<br>Főváros Szgyh | Tóthné Lovász Éva | 2014.11.28.           |     |     |   |
|                                  |                               |            | Budapest Főváros         | Budapest                  |                   |                       |     |     | - |

### 3.2. Bejegyzés riport

A *Bejegyzések->Bejegyzés riport* menüpontban a szolgáltató, illetve a székhely/telephely ágazati azonosító beírásával lehet rákeresni a fenntartó hatályos bejegyzésére:

| Mukeng           | × +                                                                                                    |                                                                                               |                                                  |                                                                |                                            |                                        |                                               |                                                                |                                  |                                                    |                                                         |                                           |                                                |                                                    |                                                      |                   |               |           |     |       |      |     |    |    |      |      |    |   |   |   |   |     |    |    |    |     |      |     |  |  |   |   |    |      |       |     |   |     |   | - 6 | × |   |
|------------------|----------------------------------------------------------------------------------------------------|-----------------------------------------------------------------------------------------------|--------------------------------------------------|----------------------------------------------------------------|--------------------------------------------|----------------------------------------|-----------------------------------------------|----------------------------------------------------------------|----------------------------------|----------------------------------------------------|---------------------------------------------------------|-------------------------------------------|------------------------------------------------|----------------------------------------------------|------------------------------------------------------|-------------------|---------------|-----------|-----|-------|------|-----|----|----|------|------|----|---|---|---|---|-----|----|----|----|-----|------|-----|--|--|---|---|----|------|-------|-----|---|-----|---|-----|---|---|
| Keresés vagy cím |                                                                                                    | 1                                                                                             |                                                  |                                                                |                                            |                                        |                                               |                                                                |                                  |                                                    |                                                         | _                                         |                                                |                                                    |                                                      |                   |               |           |     |       |      |     | _  |    | _    |      |    | _ | _ |   | , | ₹ : | ÷  |    | 8  | ₹ G | ioog | gle |  |  | ٩ | 1 | 24 | Ê    | ÷     |     | Â | AIP | Ŧ | S   | = | • |
|                  | Szol                                                                                                    | _G                                                                                            | 3,                                               | G,                                                             | ./                                         |                                        | Í                                             |                                                                |                                  |                                                    |                                                         | ۲۸                                        |                                                |                                                    | Ν                                                    | ۷)                | Y١            |           | VÁ  | Á٢    | N٦   | Γ/  | 41 | R  |      | Á.   | SI |   | R | E | Ν | ۱C  | D: | SZ | ZI | EF  | R    |     |  |  |   |   |    | Kiif | lentk | e7é |   |     |   |     |   |   |
|                  | Főoldal Feladatok                                                                                                    | •                                                                                             | В                                                | E                                                              | в                                          | Be                                     | ej                                            | je                                                             | eį                               | gy                                                 | zé                                                      | sel                                       |                                                | T                                                  |                                                      |                   |               |           | •   |       |      |     |    |    |      |      |    |   |   |   |   |     |    |    |    |     |      |     |  |  |   |   |    |      |       |     |   |     |   |     |   |   |
|                  | Felhasználói kéziköny<br>I/a. kötet: E-kérelem ák<br>II. kötet: Öl þejegyzés ki<br>III./a kötet: Módosítás I<br>III./a kötet: Módosítás I<br>III./a kötet: Struktúravá<br>V. kötet: Jóváhagyó irat<br>V. kötet: Irat kiadmány<br>VII. kötet: Irat kiadmány<br>VII. kötet: Irat kiadmány | nyv I<br>teérké<br>kérele<br>s beje<br>váltás<br>at kés<br>nyozá<br>at kés<br>nyozá<br>ntés k | rke<br>étel<br>ele<br>ésieg<br>zás<br>kö<br>újta | v E<br>rke<br>éte<br>rele<br>eje,<br>tás<br>cés<br>ozá<br>s ko | B<br>tel<br>ieg<br>isz<br>tás<br>kö<br>jtá | Be<br>ele<br>ler<br>s (<br>s ci<br>tá: | ej<br>e (<br>y:<br>(S<br>ít)<br>a<br>zl<br>sa | ie<br>(S<br>(S<br>(S<br>C<br>Z<br>Z<br>Z<br>é<br>(C<br>Ié<br>a | e)<br>Si<br>(S<br>(S<br>(S<br>és | 8y<br>ZG<br>SZC<br>Se<br>GYI<br>Se (<br>SZC<br>Se, | zé<br>SZC<br>YH<br>SYI<br>ké<br>H Ú<br>SZ<br>SYF<br>jóv | s ri<br>Ug<br>H Ü<br>GYI<br>GYI<br>A<br>Ú | ipo<br>gyin<br>gyi<br>em<br>H Ü<br>gyir<br>agy | rt<br>lada<br>téző<br>(SZŐ<br>gyir<br>ntéz<br>(ó d | atki<br>ő)<br>ző)<br>GYF<br>)<br>ntéz<br>:ő)<br>lönt | HŪį<br>HŪį<br>ző) | ztó)<br>Igyir | )<br>gerő | ző) | ése ( | (520 | GYŀ | ні | Ĵg | /int | tézó | 5) |   |   |   |   |     |    |    |    |     |      |     |  |  |   |   |    |      |       |     |   |     |   |     |   |   |
|                  |                                                                                                    |                                                                                               |                                                  |                                                                |                                            |                                        |                                               |                                                                |                                  |                                                    |                                                         |                                           |                                                |                                                    |                                                      |                   |               |           |     |       |      |     |    |    |      |      |    |   |   |   |   |     |    |    |    |     |      |     |  |  |   |   |    |      |       |     |   |     |   |     |   |   |

A megfelelő ágazati azonosító megadása után a **"Keresés"** gombra kattintva jelenik meg a fenntartó hatályos bejegyzése:

| os://mukengs_riport.xhtml × + |                                                         |                                          | /                                             |                                                      |                                    |              |                          |                                |          |     | × |
|-------------------------------|---------------------------------------------------------|------------------------------------------|-----------------------------------------------|------------------------------------------------------|------------------------------------|--------------|--------------------------|--------------------------------|----------|-----|---|
| Keresés vagy cím              |                                                         |                                          |                                               |                                                      | ⊽ ≯ 💈 ଟ                            | loogle       | م                        | ☆ 🖻 🔸                          | <b>^</b> | • 5 | = |
| Sz                            | OLGÁLTATÓ                                               |                                          | ÁNTAR                                         | tási re                                              | NDSZER                             | l            |                          |                                |          |     |   |
|                               |                                                         |                                          |                                               |                                                      |                                    |              |                          |                                |          |     |   |
| Főoldal Felad                 | atok – Bejegyzések                                      | rörzsadatok                              | •                                             |                                                      |                                    |              |                          |                                |          |     |   |
|                               | /                                                       |                                          |                                               |                                                      |                                    |              |                          |                                |          |     |   |
| Bejegyzes                     | riport                                                  |                                          |                                               |                                                      |                                    |              |                          |                                |          |     |   |
| Szolgáltató ága               | zati azo losító S0                                      | 219365                                   |                                               |                                                      |                                    |              |                          |                                |          |     | L |
| Szákbely / Telej              | elv ágazati                                             |                                          |                                               |                                                      |                                    |              |                          |                                |          |     |   |
| azonosító                     | iciy uguzuci                                            |                                          |                                               |                                                      |                                    |              |                          |                                |          |     |   |
|                               |                                                         |                                          |                                               |                                                      |                                    |              |                          |                                |          |     |   |
| Keresés                       |                                                         |                                          |                                               |                                                      |                                    |              |                          |                                |          |     |   |
|                               |                                                         |                                          | ··· ·· 1                                      | ⊨> ⊨i                                                | 25 💌                               |              |                          |                                |          |     |   |
| Bejegyzés szái<br>≎           | <sup>n</sup> Fenntartó ≎                                | Szolgáltató<br>ágazati<br>azonosító<br>≎ | Szolgáltató<br>neve \$                        | Székhely /<br>Telephely<br>ágazati<br>azonosító<br>≎ | Székhely /<br>telephely<br>neve \$ | Hatóság<br>≎ | Hatályosság<br>kezdete ≎ | Szolgáltatás \$                |          |     |   |
| BEJEGYZES/137                 | Budapest Főváros<br>XIV. Kerület Zugló<br>Önkormányzata | 50219365                                 | Zuglói<br>Szociális<br>Szolgáltató<br>Központ | 50219409                                             | "Liget" Idősek<br>Klubja           | MUKENG       | 2014.11.01.              | Időskorúak<br>nappali ellátása |          |     |   |
| BEJEGYZES/137                 | Budapest Főváros<br>XIV. Kerület Zugló                  | 50219365                                 | Zuglói<br>Szociális<br>Szolgáltató            | 50219409                                             | "Liget" Idősek<br>Klubja           | MUKENG       | 2014.11.01.              | Szociális konyha               |          |     |   |

A *"Riport letöltése"* gombra kattintva Excel táblázatban kiexportálható a hatályos bejegyzés minden, ellenőrzéshez szükséges adata:

| ://mukengs_ri   | ort.xhtml × +    |                                                         |          |                                               | -        | a there are not                                                      |        |             |                                             |   |                | - 0 |  |
|-----------------|------------------|---------------------------------------------------------|----------|-----------------------------------------------|----------|----------------------------------------------------------------------|--------|-------------|---------------------------------------------|---|----------------|-----|--|
| Keresés vagy ci | n                |                                                         |          |                                               |          | ⊽ C' <mark>8</mark> • G                                              | Google | م           | ☆ 自 👎                                       | ⋒ | 👜 <del>-</del> | S   |  |
|                 | BEJEGYZES/13790  | Budapest Főváros<br>XIV. Kerület Zugló<br>Önkormányzata | 50219365 | Szociális<br>Szolgáltató<br>Központ           | 50240064 | "Patrónus"<br>Nappali<br>Otthon                                      | MUKENG | 2014.11.01. | Fogyatékos<br>személyek<br>nappali ellátása |   |                |     |  |
|                 | 8EJEGYZES/13790  | Budapest Főváros<br>XIV. Kerület Zugló<br>Önkormányzata | 50219365 | Zuglói<br>Szociális<br>Szolgáltató<br>Központ | 50219389 | "Harmónia"<br>Idősek Klubja                                          | MUKENG | 2014.11.01. | Időskorúak<br>nappali ellátása              |   |                |     |  |
|                 | BIJEGYZES/13790  | Budapest Főváros<br>XIV. Kerület Zugló<br>Önkormányzata | 50219365 | Zuglói<br>Szociális<br>Szolgáltató<br>Központ | 50219389 | "Harmónia"<br>Idősek Klubja                                          | MUKENG | 2014.11.01. | Szociális konyha                            |   |                |     |  |
|                 | BEJI GYZES/13790 | Budapest Főváros<br>XIV. Kerület Zugló<br>Önkormányzata | 50219365 | Zuglói<br>Szociális<br>Szolgáltató<br>Központ | 50219423 | Emilia utcai<br>Gondozási<br>Csoport<br>"Őszirózsa"<br>Idősek Klubja | MUKENG | 2014.11.01. | Szociális konyha                            |   |                |     |  |
|                 | BEJEGYZES/13790  | Budapest Főváros<br>XIV. Kerület Zugló<br>Önkormányzata | 50219365 | Zuglói<br>Szociális<br>Szolgáltató<br>Központ | 50219423 | Emilia utcai<br>Gondozási<br>Csoport<br>"Õszirózsa"<br>Idősek Klubja | MUKENG | 2014.11.01. | Házi<br>segítségnyújtás                     |   |                |     |  |
|                 | BEJEGY, ES/13790 | Budapest Főváros<br>XIV. Kerület Zugló<br>Önkormányzata | 50219365 | Zuglói<br>Szociális<br>Szolgáltató<br>Központ | 50219423 | Emilia utcai<br>Gondozási<br>Csoport<br>"Őszirózsa"<br>Idősek Klubja | MUKENG | 2014.11.01. | Időskorúak<br>nappali ellátása              |   |                |     |  |
|                 | ŧ                |                                                         |          | I4 <4 1                                       |          | 25 💌                                                                 |        |             |                                             |   |                |     |  |
|                 |                  |                                                         |          |                                               |          |                                                                      |        |             |                                             |   |                |     |  |
|                 | Riport letöltése |                                                         |          |                                               |          |                                                                      |        |             |                                             |   |                |     |  |

A riport tartalma kinyerhető egy Excel táblázatban, amelyben tetszés szerint lehet szűrni, keresni:

| X 🖌 🖌 - (* -           | <del>-</del> |            |                 |                |           |          | S0219    | 9365-BEJEG   | /ZES_13790 | [kompatib  | ilis üzemmóo | d] - Microso | ft Excel               |               |             |            |                            |              |                           | ×          |
|------------------------|--------------|------------|-----------------|----------------|-----------|----------|----------|--------------|------------|------------|--------------|--------------|------------------------|---------------|-------------|------------|----------------------------|--------------|---------------------------|------------|
| Fájl Kezdől            | ap B         | eszúrás    | Lap elrende     | ezése Ké       | pletek    | Adatok   | Bá       | övítmény     | Korrektúr  | a Nézet    |              |              |                        |               |             |            |                            |              | ∝ 🕜 🗆                     | <u>ک</u> ا |
| 📇 Ж                    | Arial        | -          | 10 · A          | = =            | = 들 🚿     |          | 📑 So     | rtöréssel tö | bb sorba   | Általános  | ÷            | <#           |                        |               |             |            |                            | Σ ·          | 7 🦨                       |            |
| Beillesztés            | FD           | A - B      | - 8-1           | <u>A</u> - ≡ 1 | F = 1     | e eje    | •a• Ce   | llaegyesítés | -          | <b>-</b> % | 100 .00      | Feltételes   | Formázá                | s Cellastílus | ok Beszú    | rás Törlés | Formátum                   | Rend         | lezés Keres               | és és      |
| Vágólap G              |              | Betűtípus  |                 | G              |           | Igazí    | itás     |              | 5          | Szá        | n 5          | tormazas     | tablazatker<br>Stíluso | k v           | Ť           | Cellá      | k                          | Sze          | ires * kijelo<br>rkesztés | oles *     |
| A1                     | +            | (=         | <i>f</i> ∗ Beje | egyzés szán    | า         |          |          |              |            |            |              | - 1          |                        |               |             |            |                            |              |                           | ~          |
| A                      | В            | С          | D               | E              | F         | 0        | 6        | Н            | 1          | J          | K            | L            | М                      | N             | 0           | Р          | Q                          | R            | S                         |            |
| 1 Bejegyzés Ha         | tályossa     | Hatály kez | Fenntartó       | Fenntartó      | Fenntartó | Fennt    | tartó (I | Fenntartó (  | Fenntartó  | Fenntartó  | iFenntartó   | f Fenntartó  | Fenntartó              | Szolgáltate   | Szolgáltato | Szolgálta  | it: Szolgálta              | t Szolgáltat | Szolgálta                 | ate Sz 🗖   |
| 2 BEJEGYZIMU           | JKENG        | 2014-11-01 | Budapest        | I Onkormán     | 15735777  | - 06 (1) | 872-     | polgarmes    | Budapest   | 1145       | Budapest     | Pétervárad   | Bondorné               | Zuglói Szo S  | S0219365    | 06 (1) 79  | 9 gondozas                 | (Budapest    | 1142                      | Bu         |
| 4 BEJEGYZIMU           | IKENG        | 2014-11-0  | Budapest        | I Önkormán     | 15735777  | - 06 (1) | 872-     | polgarmes    | Budapest   | 1145       | Budapest     | Pétervárad   | Bondomé                | Zuglói Szo s  | 50219365    | 06 (1) 79  | 9: gondozas<br>9: gondozas | (Budapest    | 1142                      | Bu         |
| 5 BEJEGYZIMU           | JKENG        | 2014-11-0  | Budapest        | lÖnkormán      | 15735777  | - 06 (1) | 872-     | polgarmes    | Budapest   | 1145       | Budapest     | Pétervárad   | Bondorné               | Zuglói Szo S  | 50219365    | 06 (1) 79  | 99 gondozas                | Budapest     | 1142                      | Bu         |
| 6 BEJEGYZIMU           | JKENG        | 2014-11-0  | Budapest        | lÖnkormán      | 15735777  | - 06 (1) | 872-     | polgarmes    | Budapest   | 1145       | Budapest     | Pétervárad   | Bondorné               | Zuglói Szo S  | 50219365    | 06 (1) 79  | 9 gondozas                 | Budapest     | 1142                      | Bu         |
| 7 BEJEGYZIMU           | JKENG        | 2014-11-01 | Budapest        | lÖnkormán      | 15735777  | - 06 (1) | 872-     | polgarmes    | Budapest   | 1145       | Budapest     | Pétervárad   | Bondorné               | Zuglói Szo S  | 50219365    | 06 (1) 79  | 99 gondozas                | Budapest     | 1142                      | Bu         |
| 8 BEJEGYZIMU           | JKENG        | 2014-11-0  | Budapest        | Onkormán       | 15735777  | - 06 (1) | 872-1    | polgarmes    | Budapest   | 1145       | Budapest     | Pétervárad   | Bondorné               | Zuglói Szo S  | 50219365    | 06 (1) 79  | 9 gondozas                 | (Budapest    | 1142                      | Bu         |
| 9 BEJEGYZIMU           | JKENG        | 2014-11-0  | Budapest        | Onkorman       | 15/35///  | - 06 (1) | 072-1    | polgarmes    | Budapest   | 1145       | Budapest     | Petervarad   | Bondome                | Zugloi Szo s  | 50219365    | 06 (1) 79  | 9: gondozas                | (Budapest    | 1142                      | Bu         |
| 11 BEJEGYZIMU          | IKENG        | 2014-11-0  | Budapest        | l Önkormán     | 15735777  | - 06 (1) | 872-     | polgarmes    | Budapest   | 1145       | Budapest     | Petervarad   | Bondomé                | Zuglói Szo S  | 50219365    | 06 (1) 79  | 9: gondozas<br>9: gondozas | (Budapest    | 1142                      | Bu         |
| 12 BEJEGYZIMU          | JKENG        | 2014-11-0  | Budapest        | lÖnkormán      | 15735777  | - 06 (1) | 872-     | polgarmes    | Budapest   | 1145       | Budapest     | Pétervárad   | Bondorné               | Zuglói Szo S  | 50219365    | 06 (1) 79  | 99 gondozas                | Budapest     | 1142                      | Bu         |
| 13 BEJEGYZIMU          | JKENG        | 2014-11-0  | Budapest        | lÖnkormán      | 15735777  | - 06 (1) | 872-     | polgarmes    | Budapest   | 1145       | Budapest     | Pétervárad   | Bondorné               | Zuglói Szo S  | 50219365    | 06 (1) 79  | 9 gondozas                 | Budapest     | 1142                      | Bu         |
| 14                     |              |            |                 |                |           |          |          |              |            |            |              |              |                        |               |             |            |                            |              |                           |            |
| 15                     |              |            |                 |                |           |          |          |              |            |            |              |              |                        |               |             |            |                            |              |                           |            |
| 16                     |              |            |                 |                |           |          |          |              |            |            |              |              |                        |               |             |            |                            |              |                           |            |
| 17                     |              |            |                 |                |           |          |          |              |            |            |              |              |                        |               |             |            |                            |              |                           |            |
| 19                     |              |            |                 |                |           |          |          |              |            |            |              |              |                        |               |             |            |                            |              |                           |            |
| 20                     |              |            |                 |                |           |          |          |              |            |            |              |              |                        |               |             |            |                            |              |                           |            |
| 21                     |              |            |                 |                |           |          |          |              |            |            |              |              |                        |               |             |            |                            |              |                           |            |
| 22                     |              |            |                 |                |           |          |          |              |            |            |              |              |                        |               |             |            |                            |              |                           |            |
| 23                     |              |            |                 |                |           |          |          |              |            |            |              |              |                        |               |             |            |                            |              |                           |            |
| 24                     |              |            |                 |                |           |          |          |              |            |            |              |              |                        |               |             |            |                            |              |                           |            |
| 26                     |              |            |                 |                |           |          |          |              |            |            |              |              |                        |               |             |            |                            |              |                           |            |
| 27                     |              |            |                 |                |           |          |          |              |            |            |              |              |                        |               |             |            |                            |              |                           |            |
| 28                     |              |            |                 |                |           |          |          |              |            |            |              |              |                        |               |             |            |                            |              |                           |            |
| 29                     |              |            |                 |                |           |          |          |              |            |            |              |              |                        |               |             |            |                            |              |                           |            |
| 30                     |              |            |                 |                |           |          |          |              |            |            |              |              |                        |               |             |            |                            |              |                           |            |
| 31                     |              |            |                 |                |           |          |          |              |            |            |              |              |                        |               |             |            |                            |              |                           | -          |
| JZ<br>II I I I I Sheet | 0 / 🔁        | /          |                 |                |           |          |          |              |            |            |              |              |                        |               |             |            |                            |              |                           | ▶          |
| Kész                   |              |            |                 |                |           |          |          |              |            |            |              |              |                        |               |             |            |                            | 100% 🗩       |                           | +          |

## 3.3. Fenntartó áttekintés

A *Törzsadatok->Fenntartó áttekintés* menüpontban láthatók a rendszerben szereplő fenntartók:

| Mukeng               | × +                                                                                                    | And repairing the local distance of the                                                                                                    | second with the second second |                            |       | - 0 | x |
|----------------------|----------------------------------------------------------------------------------------------------|----------------------------------------------------------------------------------------------------|-------------------------------|----------------------------|-------|-----|---|
| 🗲 🕙 Keresés vagy cím |                                                                                                    |                                                                                                    | ▼ → Google                    | 오 ☆ 自 🕹 🏠                  | ABP 🔫 | 5   | ≡ |
|                      | SZOLGÁLTATO                                                                                                    | ÓI NYILVÁNTAR                                                                                                    | TÁSI RENDSZER                 |                            |       |     |   |
|                      |                                                                                                    |                                                                                                    |                               | Alkalmazások Kijelentkezés |       |     |   |
|                      | Főoldal Feladatok Bejegyzések                                                                                                    | Törzsadatok 🔻                                                                                                    |                               |                            |       |     |   |
|                      | Felhasználói kézikönyvek<br>I/a. kötet: E-kérelem beérkezése (SZGYH Fri<br>I/b. kötet: F-kérelem átvétele (SZGYH Ögy<br>III./b kötet: Módosítás bejegyzése kérelem<br>III./b kötet: Struktúraváltás (SZGYH Ögy<br>III./b kötet: Struktúraváltás (SZGYH Ögy<br>VI. kötet: Irat kiadmányozása (SZGYH Ögy<br>VI. kötet: Irat kiadmányozása (SZGYH Ögy<br>VI. kötet: Irat kiadmányozása (SZGYH Ögy<br>VI. kötet: Irat kiadmányozása (SZGYH Ögy<br>VI. kötet: Irat kiadmányozása (SZGYH Ögy<br>Fenntartó kérelem benyújtása | Fenntartó áttekintés<br>Fenntartó munkatársai<br>te<br>(sZGYH Úgyintéző)<br>éző)<br>(gyintéző)<br>ntéző)<br>ntéző)<br>vjó döntés jogerősítése (SZGYH Úgy | intéző)                       |                            |       |     |   |
|                      |                                                                                                    |                                                                                                    |                               |                            |       |     |   |
|                      |                                                                                                    |                                                                                                    |                               |                            |       |     |   |
|                      |                                                                                                    |                                                                                                    |                               |                            |       |     |   |

A megfelelő keresési paraméterek megadásával lehetőség van a fenntartók közötti keresésre:

| https://mukengnntartok.xhtml                | +                                                                                |               |                               |       | - 0 | x |
|---------------------------------------------|----------------------------------------------------------------------------------|---------------|-------------------------------|-------|-----|---|
| Keresés vagy cím                            | ⊽ ୯                                                                              | 8 - Google    | ▶ ☆ 自 🖡 🅯                     | • 🚇 • | 5   | ≡ |
| Fooldal Fe                                  | ZOLGÁLTATÓI NYILVÁNTARTÁSI RENDS<br>eladatok * Bejegya sek * Törzsadatok *       | SZER          | Alkalmazások Kijelentkezés    |       |     | E |
| Ferritar                                    |                                                                                  |               |                               |       |     |   |
| Fenntartó<br>Adószám<br>Törzskön<br>Kéresés | ó név:                                                                           | 9 10          | 25 🔻                          |       |     |   |
|                                             |                                                                                  |               |                               |       |     |   |
|                                             | renntarto nev ↓<br>Csellengő Csemete -Lak" Közhasznú Nonprofit Kft.              | 23309393-1-42 | Torzskonyvi azonosito (PIR) 🤝 |       |     |   |
| A                                           | A Szebb Napokért" Szociális Szolgáltató Nonprofit Korlátolt Felelősségű Társaság | 24654861-2-09 |                               |       |     |   |
| A'                                          | Tevékeny Szeretet Közössége                                                      | 18291159-1-09 |                               |       |     |   |
| At                                          | ba Város Önkormányzata                                                           | 15727361-2-07 | 727365                        |       |     |   |
| At                                          | bádszalók és Térsége Szociális Önkormányzati Társulás                            | 15818322-1-16 |                               |       |     |   |